## Φύλλο Εργασίας: Εισαγωγή στην ΗΤΜL

**Μάθημα:** Εφαρμογές Πληροφορικής Α' Λυκείου **Θέμα:** Η Πρώτη μου Ιστοσελίδα με HTML

## Δραστηριότητα 1: Γνωριμία με την HTML (1η Ώρα)

- 1. Ανοιγμα Επεξεργαστή Κειμένου:
  - Ανοίξτε το πρόγραμμα Notepad++ στον υπολογιστή σας.
- 2. Ο Βασικός Σκελετός της HTML:
  - Πληκτρολογήστε τον παρακάτω βασικό κώδικα σε ένα κενό αρχείο στο Notepad++:

| Κώδικας ΗΤΜL                        | Ιστοσελίδα                                                                                    |
|-------------------------------------|-----------------------------------------------------------------------------------------------|
| 🔚 myfirstpage.html 🔗 🗵              |                                                                                               |
| 1 html                              | <ul> <li>Η πρωτη μου σελιδα</li> <li>+</li> </ul>                                             |
| 2                                   |                                                                                               |
| 3 🛱 <head></head>                   | $\leftrightarrow \rightarrow C  \widehat{\square}  \textcircled{O}  Apxeio  C:/Users/proko/C$ |
| 4 <title>Η πρωτη μου σελιδα</title> | Hello World!                                                                                  |
| 5 –                                 |                                                                                               |
| 6 🛱 <body></body>                   |                                                                                               |
| 7 Hello World!                      |                                                                                               |
| 8 –                                 |                                                                                               |
| 9 L                                 |                                                                                               |
| 10                                  |                                                                                               |
|                                     |                                                                                               |

## 3. Αποθήκευση του Αρχείου:

- ο Πηγαίνετε στο μενού File (Αρχείο) και επιλέξτε Save As (Αποθήκευση ως...).
- ο Στο πεδίο File name (Ονομα αρχείου), πληκτρολογήστε: myfirstpage.html
- Βεβαιωθείτε ότι επιλέξατε τον σωστό φάκελο (π.χ., την επιφάνεια εργασίας σας ή έναν φάκελο που σας έχει υποδειχθεί).
- ο Πατήστε Save (Αποθήκευση).
- 4. Προβολή της Σελίδας στον Browser:
  - ο Εντοπίστε το αρχείο myfirstpage.html που μόλις αποθηκεύσατε.
  - Κάντε διπλό κλικ πάνω του ή δεξί κλικ -> Άνοιγμα με... και επιλέξτε τον φυλλομετρητή σας (π.χ., Google Chrome, Firefox).
  - ο Τι παρατηρείτε; Πού βλέπετε τον τίτλο και πού το κείμενο "Hello World!";

## 5. Επεξεργασία και Ανανέωση:

- ο Επιστρέψτε στο Notepad++.
- ο Αλλάξτε το κείμενο "Hello World!" σε: Καλώς ήρθατε στην πρώτη μου ιστοσελίδα!
- ο Πατήστε Ctrl + S για να αποθηκεύσετε την αλλαγή.
- Επιστρέψτε στον φυλλομετρητή και πατήστε το πλήκτρο F5 (ή το εικονίδιο ανανέωσης) για να δείτε την αλλαγή.